How to install DFW native iOS app Over-The-Air

1. Before proceeding, uninstall the DFW app if already installed.

2. To install the app, with Safari browser on your iOS device, navigate to:

https://lfd-attdashboard.wireless.att.com/ota/sa/

- The trailing slash is significant. Please include it.
- You can send the link via iMessage or text to a number or via email to an account on the device so that you don't have to type it into the Safari address field.
- 3. Here is a table presented with two choices. Since you are on an iOS device, <u>Tap</u> on **iOS**:

```
■ Ifd-attdashboard.wireless.att.cor C
```

# DFW Volunteers OTA install site

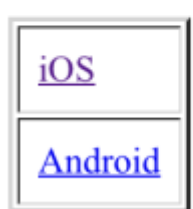

**NOTE:** Access this page directly from an iOS or an android device by using a web browser on your device. You can iMessage, text, or email it to your device to avoid typing it into the browser field.

For installation guides, please click on the link below: Installation Guides

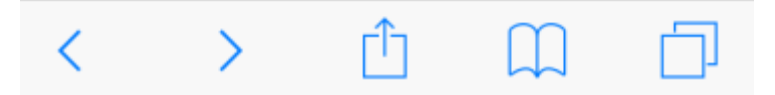

4. On this screen, you will find the over-the-air install link. You must be on an iOS device for the link to start the process to install the app. Tapping on 1.0 link from this screen results in a pop-up, shown on the next page.

••••• AT&T Wi-Fi 
10:01 PM 
Ifd-attdashboard.wireless.att.cor

#### TSA DFW Volunteers iOS OTA Install page

(try rotating to landscape)

| Version | Date   | Comments                            |
|---------|--------|-------------------------------------|
| 1.0     | 15 JUN | Welcome to the Friendly User Launch |

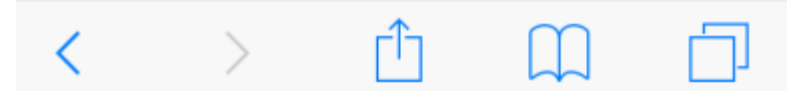

5. Tap on **Install** when prompted. The pop-up will go away and the install process will start. See next couple of pages for install in progress and installed app with app icon on home screen.

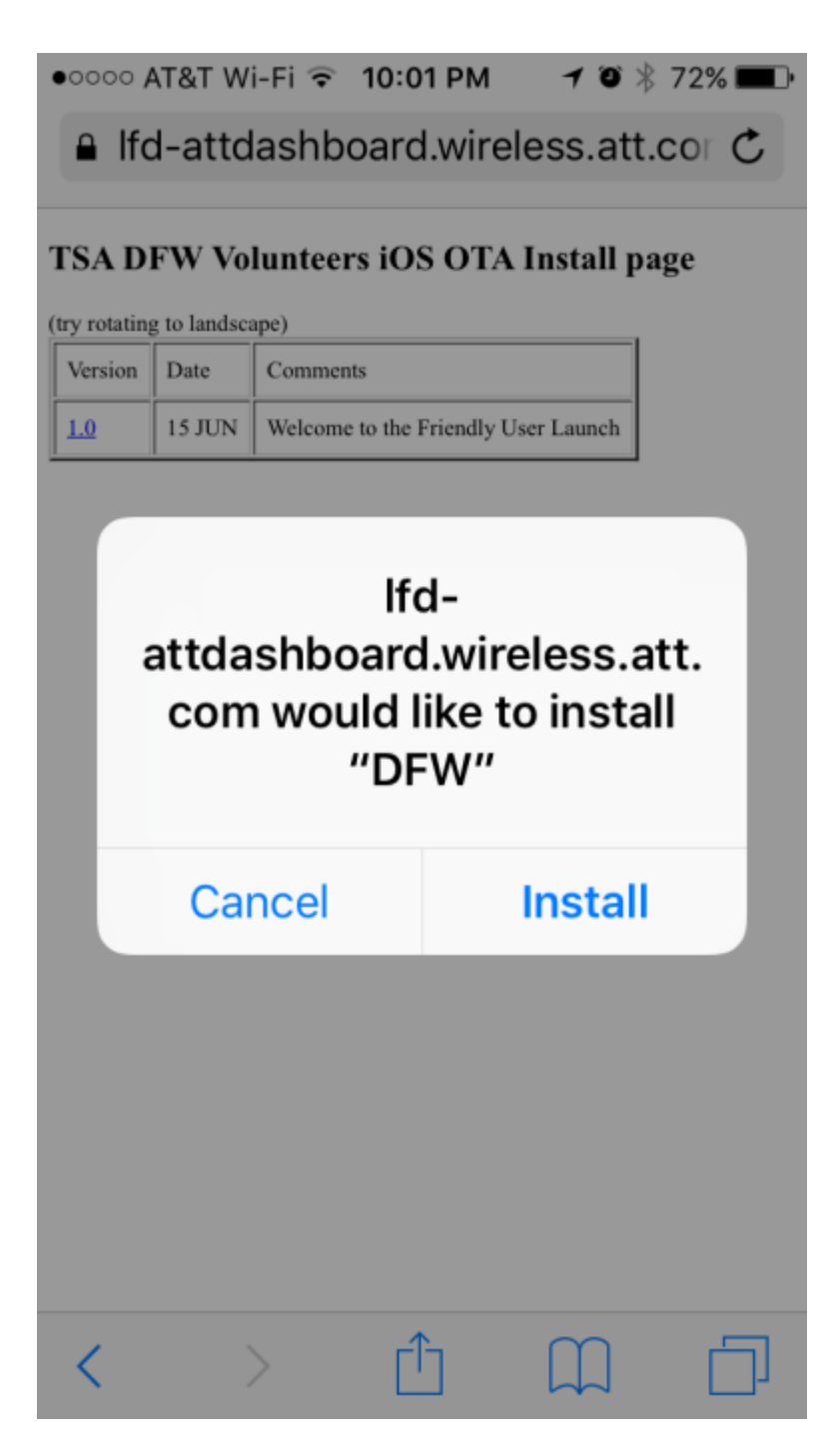

6. Note the "Installing..." text below the app icon. This 'radar sweep' is the install in progress.

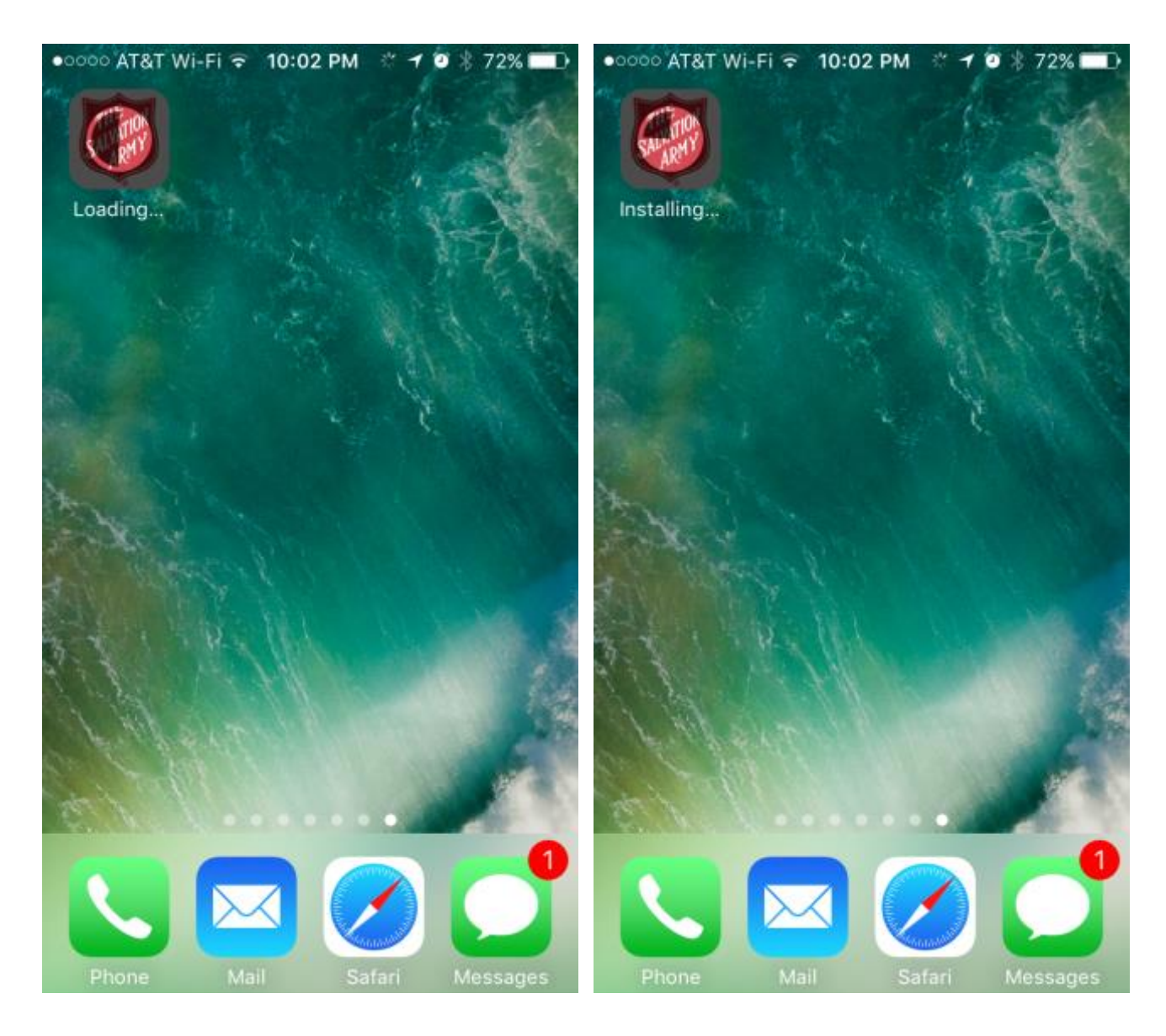

- 7. Once the app is installed, it displays on the home screen with the display name of '**DFW**'. Go ahead and tap on it to launch it.
- If it launches without issue, then you should be able to use the app.
- You might need to first trust the Enterprise Developer and/or Verify the app.
  - You'll know because of the pop-up "Untrusted Enterprise Developer"

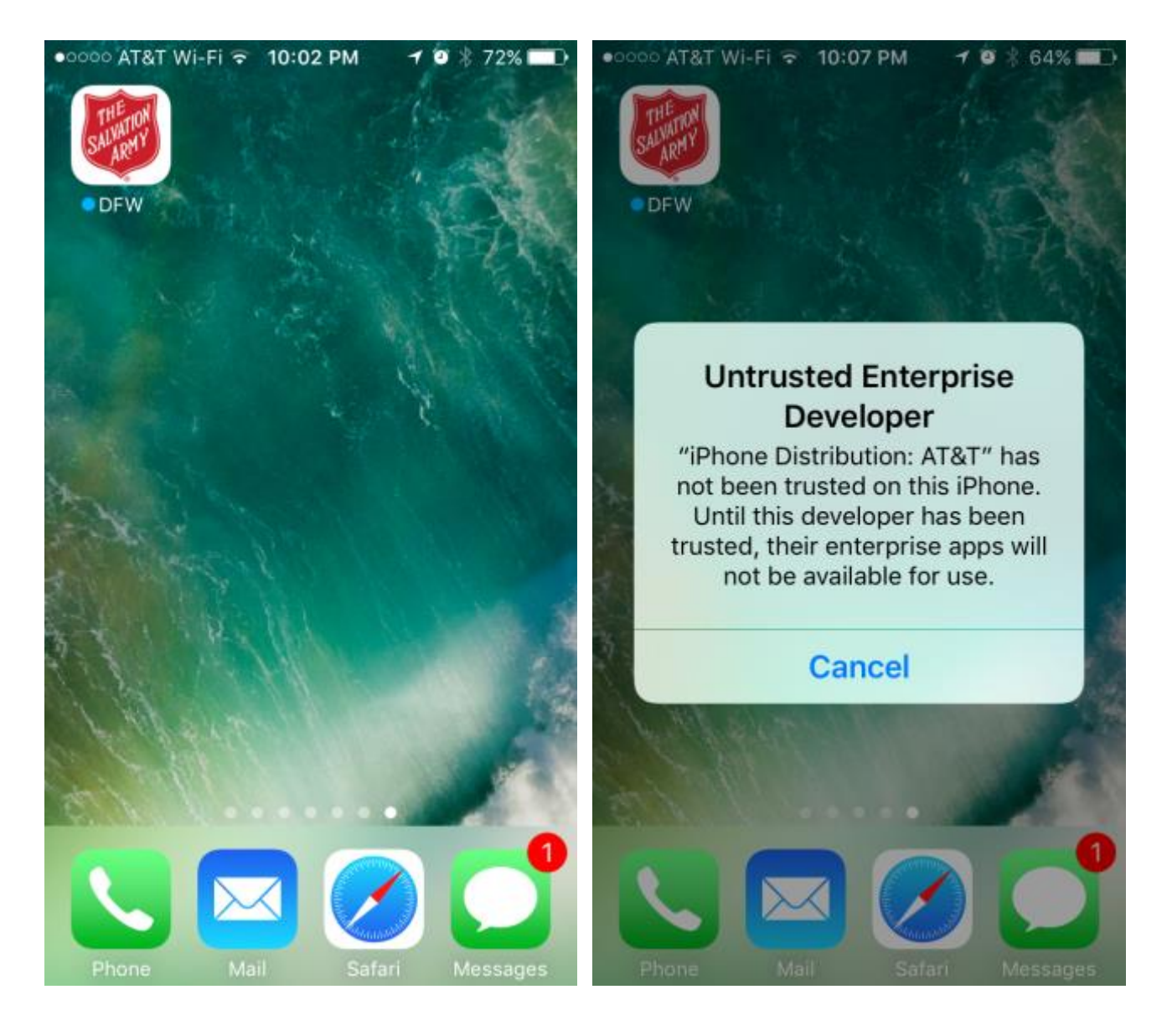

Not to worry! Just tap Cancel. To trust the Enterprise Developer, see next page.

8. To trust the Enterprise Developer, go to *Settings* app, open it, and tap **General:** 

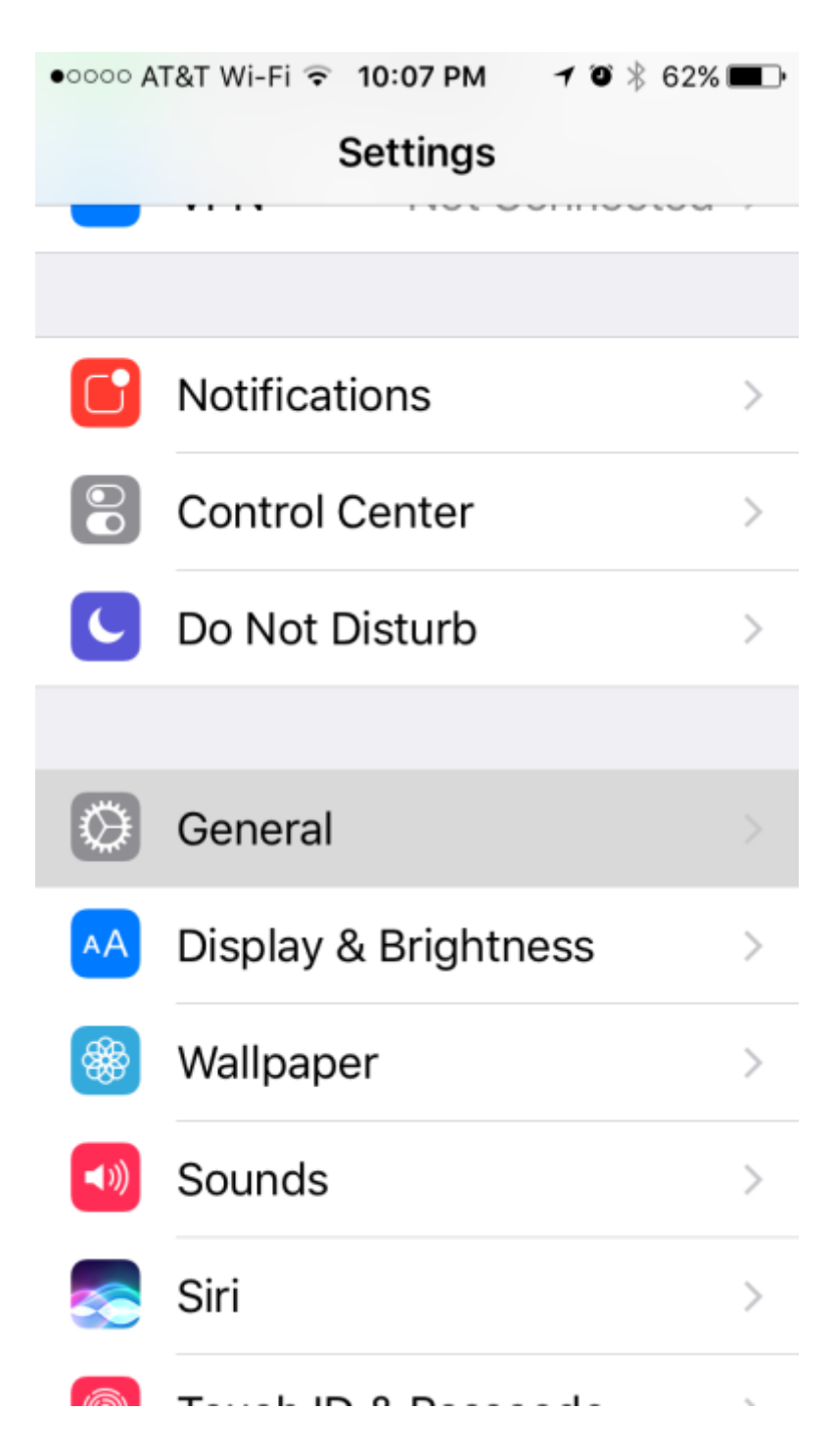

 Scroll down and find Device Management or Profiles & Device Management. Be sure to wait for it to appear. It shows up under iTunes Wi-Fi Sync and VPN. Once it does appear, tap on it:

| ●०००० AT&T Wi-Fi ᅙ 10 | :08 PM | <b>7</b> ©∦ 61% | " <b>—</b> )• |  |
|-----------------------|--------|-----------------|---------------|--|
| Settings              | eneral |                 |               |  |
|                       |        |                 |               |  |
| Restrictions          |        | Off             | >             |  |
|                       |        |                 |               |  |
| Date & Time           |        |                 | >             |  |
| Keyboard              |        |                 | >             |  |
| Language & Region     |        |                 |               |  |
| Dictionary            |        |                 | >             |  |
|                       |        |                 |               |  |
| iTunes Wi-Fi Sy       | nc     |                 | >             |  |
| VPN                   | Not Co | nnected         | >             |  |
| Device Management 2   |        |                 |               |  |
|                       |        |                 |               |  |

#### 10. Tap on **AT&T:**

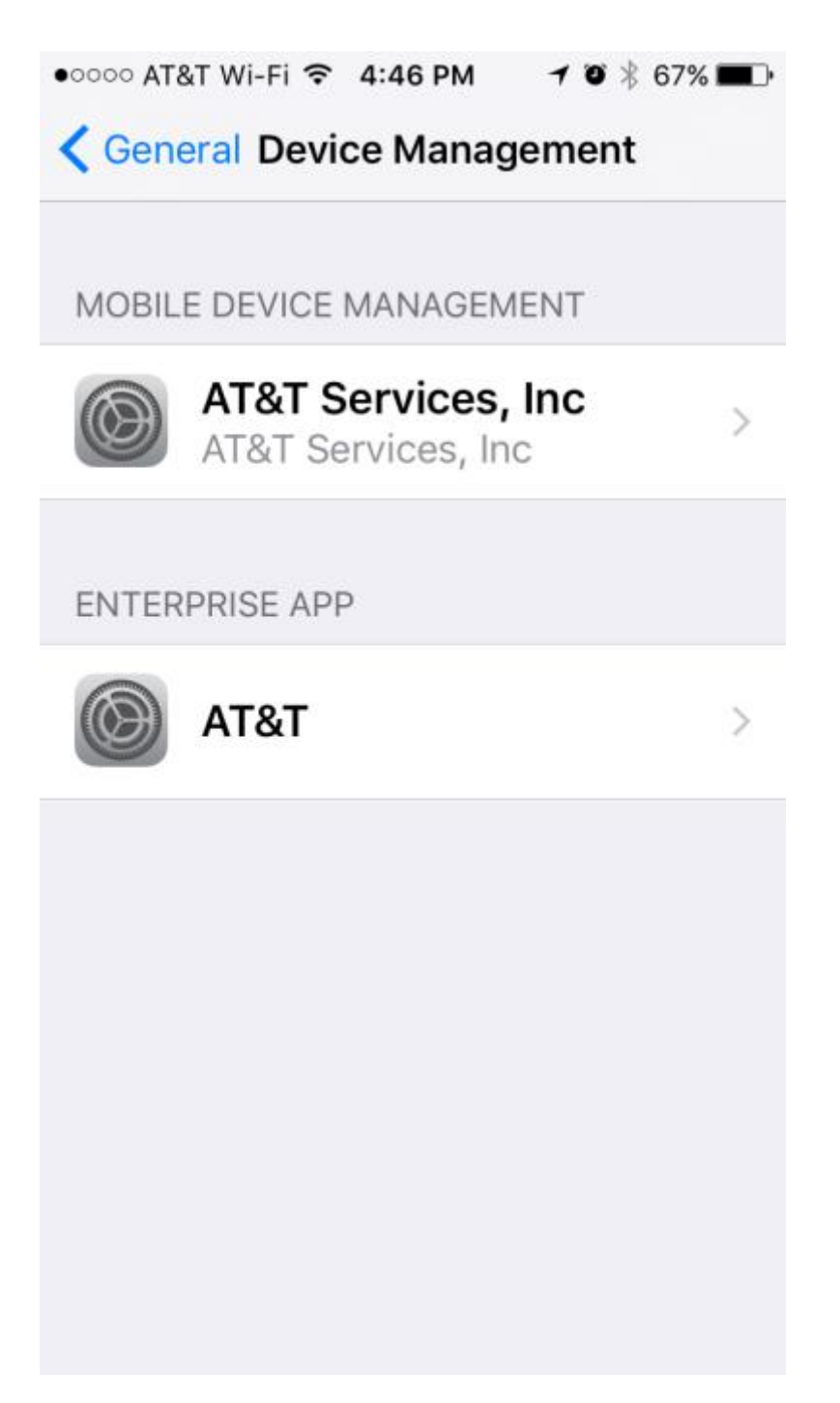

#### 11. Tap Trust "AT&T":

Apps from developer "iPhone Distribution: AT&T" are not trusted on this iPhone and will not run until the developer is trusted.

### Trust "AT&T"

APPS FROM DEVELOPER "IPHONE DISTRIBUTION: AT&T"

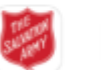

DFW

Verified

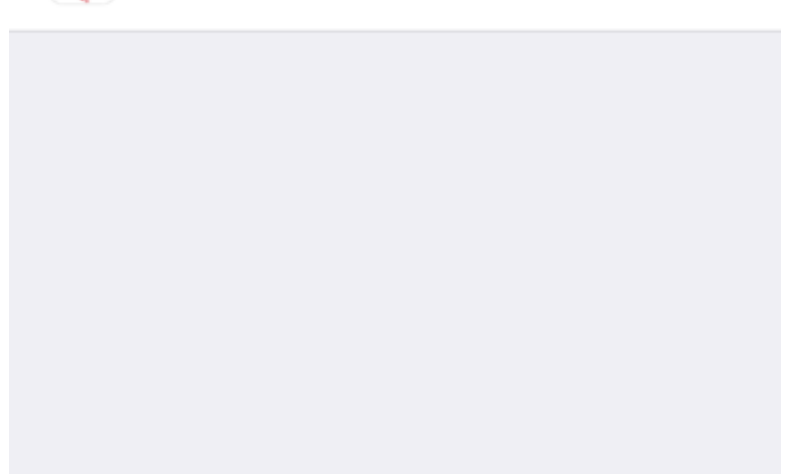

#### 12. Tap Trust:

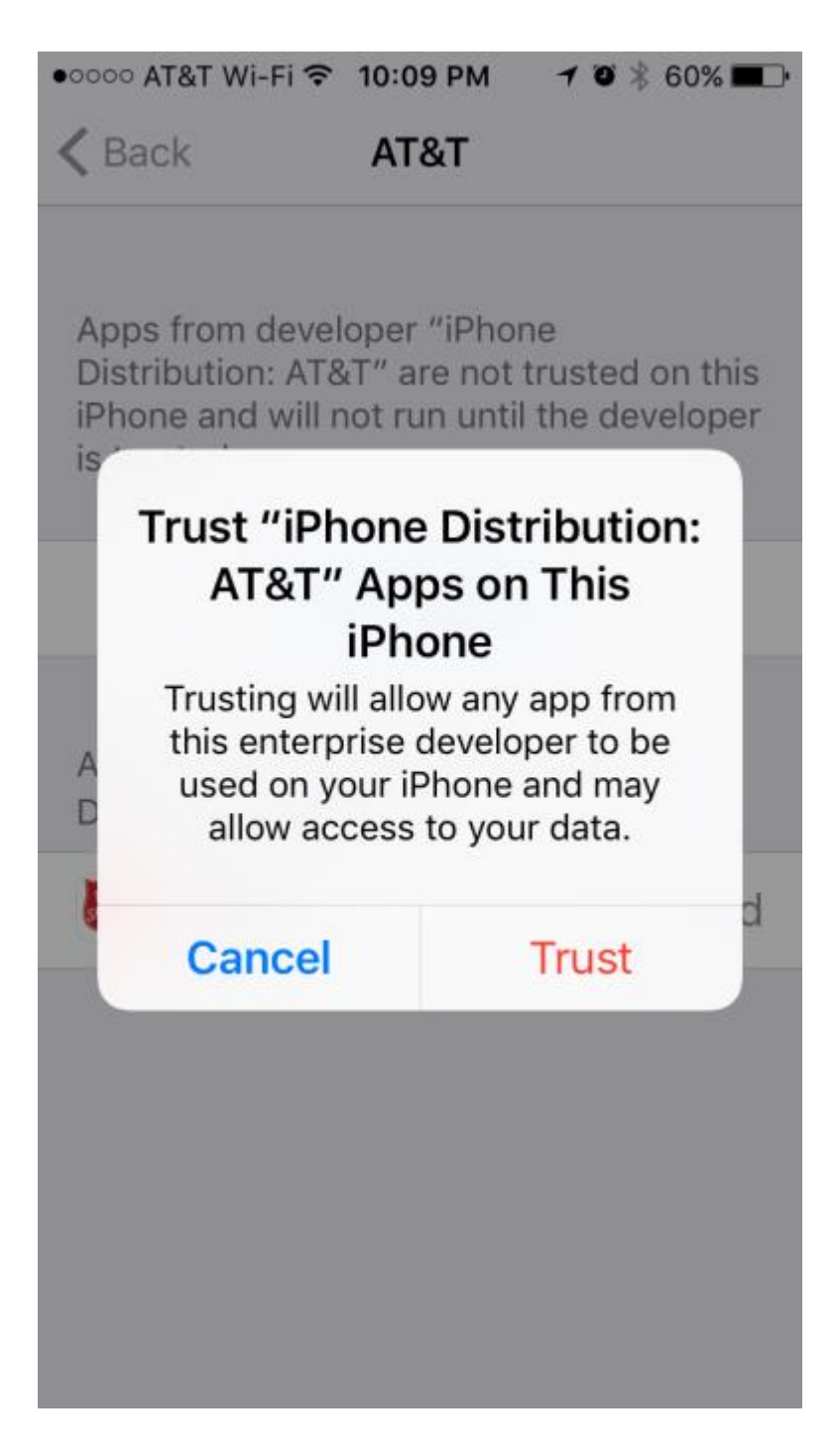

- 13. You may also need to **Verify** DFW. In a previous screenshot it is shown as Verified, but you may need to Verify it. Just tap **Verify App** to complete the Verify process. See next page for an example.
- 14. The "AT&T" enterprise signed DFW iOS app that was installed over-the-air (OTA) should launch, now that you have *Trusted* "AT&T" Enterprise Developer and *Verified* DFW app.

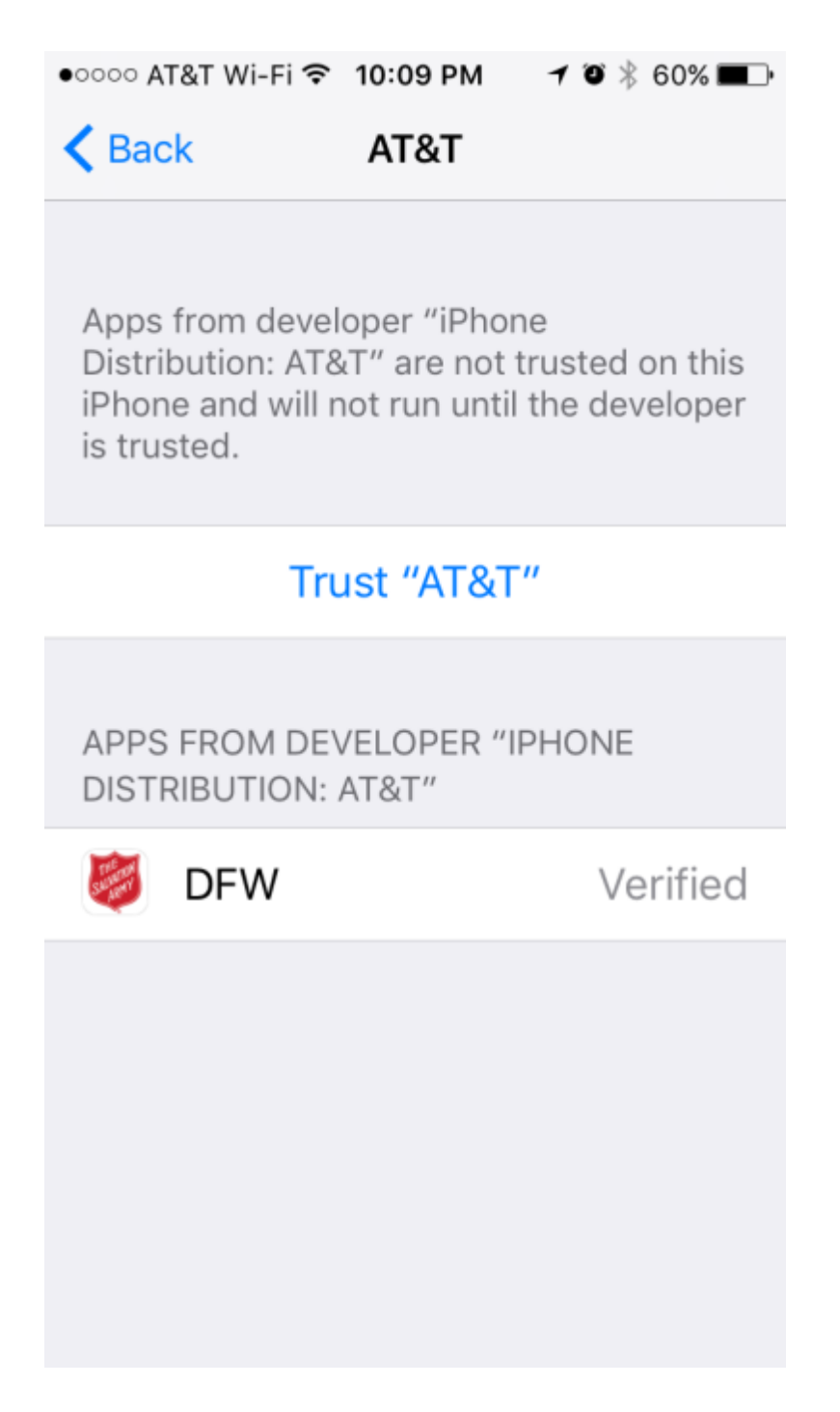

15. Just tap **Verify App** to verify app. (Image not available)

16. After tapping **Verify App**, the user is presented with the pop-up. Tap **Verify**:

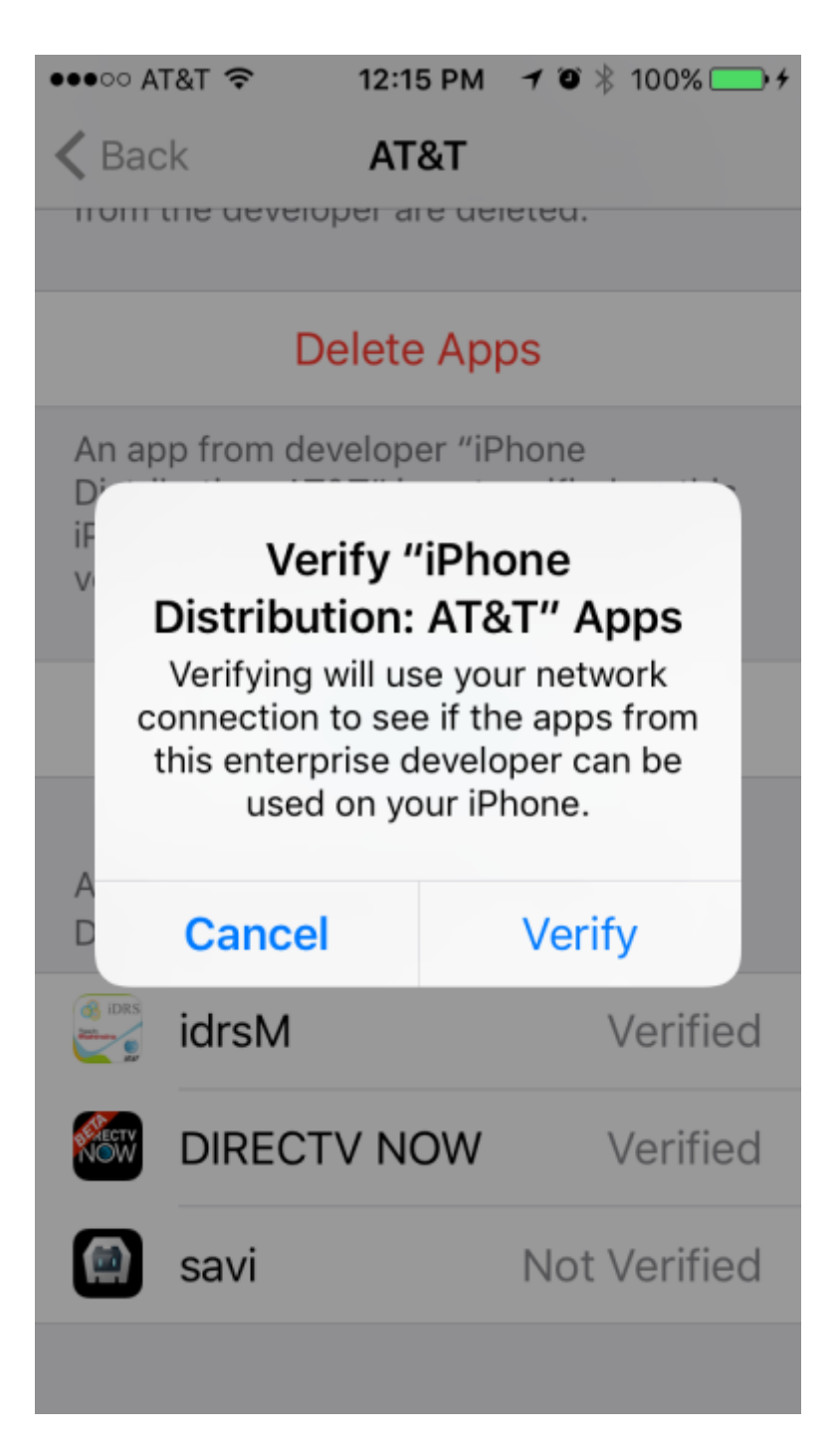

17. You should then have the **DFW** app Verified.

Apps from developer "iPhone Distribution: AT&T" are trusted on this iPhone and will be trusted until all apps from the developer are deleted.

## Delete App

APPS FROM DEVELOPER "IPHONE DISTRIBUTION: AT&T"

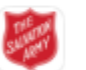

DFW

Verified